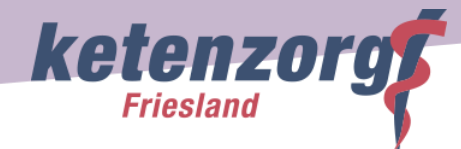

## Starten vanuit Medicom

- 1. Klik in het linkermenu op 'Protocol Aanmaken'
- 2. Zoek naar het protocol 'Chronische zorg' of in het geval van Ouderenzorg naar 'Friese Ouderenzorg'.

| Acties                         | × | ournaal X Nieuw protocol                |         |                                 |                    |              |       |       |                     |
|--------------------------------|---|-----------------------------------------|---------|---------------------------------|--------------------|--------------|-------|-------|---------------------|
| 🜿 (Deel)contact aanmaken       |   | Laatst gebruikte protocollen            |         |                                 |                    |              |       |       |                     |
| 🛒 Episode aanvullen            |   | Protocol                                |         |                                 | Code               |              | ICPC  | Datum | •                   |
| Sieuw voorschrift              |   |                                         |         |                                 |                    |              |       |       |                     |
| Voorschrift via formularium    |   |                                         |         |                                 |                    |              |       |       |                     |
| 😒 Voorschrift via doseeradvies |   |                                         | Ex alia | in do laatsto 2 jaar bij doo    | o patiönt goop pro | tocollon g   | wondo |       |                     |
| 🔩 Uitslag invoeren             |   |                                         | EI 21j1 | i ili de laatste 2 jaar bij dez | e parient geen pro | cocollell ge | vonue |       |                     |
| V Protocol aanmaken            |   | Bershikhara protocollon                 |         |                                 |                    |              |       |       | 0                   |
| Naar VIPLive                   |   | Beschikbare protocollen                 |         |                                 |                    |              |       | chron | ų                   |
| Naar KSYOS                     |   | Protocol                                |         |                                 | Code               | •            | ICPC  |       |                     |
| S Naar ZorgDomein              |   | IZP, individueel zorgplan               |         |                                 | A05CHRON           |              | 0     |       |                     |
| 😚 Verwijsbrief maken           |   | Chronische zorg (DM/HVZ/VVR/COPD/Astma) |         |                                 | CHRON1             |              | 0     |       |                     |
| 😚 Naar Thuisarts.nl            |   | Chronische nierschade                   |         |                                 | NIERSCHAD          |              | 0     |       |                     |
| 🛒 Externe toepassing openen    |   |                                         |         |                                 |                    |              |       |       |                     |
| 🗮 Zorgplein openen             |   |                                         |         |                                 |                    |              |       |       |                     |
| Etiket afdrukken               |   |                                         |         |                                 |                    |              |       |       |                     |
|                                |   |                                         |         |                                 |                    |              |       |       |                     |
|                                |   |                                         |         |                                 |                    |              |       |       |                     |
| Overzichten                    |   |                                         |         |                                 |                    |              |       |       |                     |
| Patient                        |   |                                         |         |                                 |                    |              |       |       |                     |
| Administratie                  |   |                                         |         |                                 |                    |              |       |       |                     |
| Diversen                       |   |                                         |         |                                 |                    |              |       |       | ODENEN              |
| Identificatie                  |   |                                         |         |                                 |                    |              |       |       | OPENEN              |
| Dossier: H Test                |   |                                         |         |                                 |                    |              |       |       | 🛱 ZU - MV - 122 🖷 🥳 |

3. Als het protocol is geopend kunt u het juiste zorgprogramma kiezen. Op deze manier is het ook eenvoudig om direct 'Hoofdbehandelaar' en 'Deelname Ketenzorg' in te vullen.

| Acties                         | X Journaal X Protocol                             |                                      |                                          |  |  |
|--------------------------------|---------------------------------------------------|--------------------------------------|------------------------------------------|--|--|
| 💅 (Deel)contact aanmaken       | Protocol: Chronische zorg (DM/HVZ/VVR/COPD/Astma) |                                      |                                          |  |  |
| 🚅 Episode aanvullen            | Ketenzorg Anamnese Leefstijl                      | Risico Streefw Biometrie             | Lab Voet/oog Aanvullend Izp Samenvatting |  |  |
| 🥵 Nieuw voorschrift            | Katanaana                                         |                                      |                                          |  |  |
| 😼 Voorschrift via formularium  | Ketenzorg                                         | <u>-</u>                             |                                          |  |  |
| 🕵 Voorschrift via doseeradvies |                                                   | Hypertensie / hoog cholesterol / nie | rschade (VVR)                            |  |  |
| 🔩 Uitslag invoeren             | De ziektebeelden die de patient heeft             | COPD                                 |                                          |  |  |
| R Bloeddruk invoeren           | (Maximaal 6 antwoorden)                           | Astma                                | <u>`</u>                                 |  |  |
| 😻 Protocol aanmaken            |                                                   | Hartfalen                            |                                          |  |  |
| 🙀 Vragenlijsten openen         |                                                   | Atriumfibrilleren                    |                                          |  |  |
| Naar VIPLive                   |                                                   | Schildklier                          |                                          |  |  |
| Naar KSYOS                     |                                                   |                                      |                                          |  |  |
| 😪 Naar ZorgDomein              | Ketenzorg                                         |                                      |                                          |  |  |
| 😽 Verwijsbrief maken           |                                                   | Huisarts                             |                                          |  |  |
| 😽 Naar Thuisarts.nl            | Hoofdbehandelaar DM                               | <ul> <li>Specialist</li> </ul>       | (iii) × (+                               |  |  |
| 🛒 Externe toepassing openen    |                                                   | Overig / Onbekend                    |                                          |  |  |
| 🗱 Zorgplein openen             |                                                   | 0                                    |                                          |  |  |
| 🗐 Etiket afdrukken             | Deelname ketenzorgnrogramma diabetes i            | 🔿 la 💿 Nee                           |                                          |  |  |
|                                |                                                   |                                      |                                          |  |  |
|                                |                                                   | Op verzoek patient                   |                                          |  |  |
|                                |                                                   | O Op initiatief arts                 |                                          |  |  |
|                                | Reden geen program / ketenzorg DM i               | Naar / in ander zorgprogramma        |                                          |  |  |
| Deficient                      | Reden geen program, retenzong Dim -               |                                      |                                          |  |  |
| Patient                        |                                                   |                                      |                                          |  |  |
| Administratie                  |                                                   |                                      |                                          |  |  |
| Diversen                       | Vorige Volgende                                   |                                      | Health Base                              |  |  |
| Identificatie                  | volgende                                          |                                      | Zorgprotocollen                          |  |  |

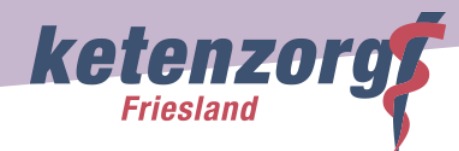

## Friese Ouderenzorg

| X Journaal X Protocol                                                                                      |                                                                             |                                |  |  |  |  |
|----------------------------------------------------------------------------------------------------|-----------------------------------------------------------------------------|--------------------------------|--|--|--|--|
| Protocol: Friese ouderenzorg       Ketenzorg     Zorgplan     Sfmpc     Pg leefstl     Lab     Indicatoren |                                                                             |                                |  |  |  |  |
| Algemeen                                                                                                   |                                                                             |                                |  |  |  |  |
| Hoofdbehandelaar Ouderenzorg                                                                               | <ul> <li>Huisarts</li> <li>Specialist</li> <li>Overig / Onbekend</li> </ul> | ĺ                              |  |  |  |  |
| Deelname ketenzorgprogramma ouderenzorg ${f i}$                                                            | 🔿 Ja 🔿 Nee                                                                  |                                |  |  |  |  |
| Het ketenzorgprogramma<br>Ouderenzorg kan gecombineerd<br>worden met andere<br>ketenzorgprogramma's        |                                                                             |                                |  |  |  |  |
| Aanwijzingen voor kwetsbaarheid ${f i}$                                                                    | ⊖ Ja ⊖ Nee                                                                  | 'Ja' (14-10-2022)              |  |  |  |  |
|                                                                                                    | O Niet van toepassing O VV-6                                                | •                              |  |  |  |  |
| Vorige Volgende                                                                                            |                                                                             | Health Base<br>Zorgprotocollen |  |  |  |  |

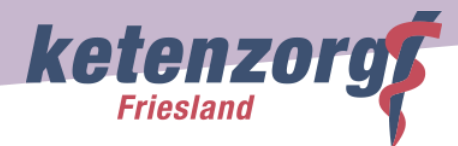

| X Journaal X Protocol                                                           |                                                                                                    |  |  |  |  |
|---------------------------------------------------------------------------------|----------------------------------------------------------------------------------------------------|--|--|--|--|
| Protocol: Friese ouderenzorg           Ketenzorg         Zorgplan         Sfmpo | : Pg leefstl Lab Indicatoren                                                                           |  |  |  |  |
| Zorgplan                                                                        |                                                                                                    |  |  |  |  |
| Aanvullende gegevens anamnese /<br>onderzoek <sup>i</sup>                       |                                                                                                    |  |  |  |  |
| Individueel zorgplan (IZP) aanwezig? <sup>i</sup>                               | Ja 🔿 Nee                                                                                               |  |  |  |  |
| Aanvullende gegevens plan<br>(ouderenzorg)                                      |                                                                                                    |  |  |  |  |
| Belasting Mantelzorg ${f i}$                                                    | <ul> <li>Niet te zwaar belast</li> <li>Verhoogd risico op overbelasting</li> <li>Overbelast</li> </ul> |  |  |  |  |
| Vragenlijst GFI                                                                 | Ga naar Subprotocol                                                                                    |  |  |  |  |
| Vorige Volgende                                                                 | Health Base<br>Zorgprotocollen                                                                         |  |  |  |  |

| X Journaal X Protocol                                                           |                                                                                                    |                                |  |  |
|---------------------------------------------------------------------------------|----------------------------------------------------------------------------------------------------|--------------------------------|--|--|
| Protocol: Friese ouderenzorg           Ketenzorg         Zorgplan         Sfmpc | Pg leefstl Lab Indicatoren                                                                             |                                |  |  |
| Zorgplan                                                                        |                                                                                                    |                                |  |  |
| Aanvullende gegevens anamnese /<br>onderzoek <sup>i</sup>                       |                                                                                                    |                                |  |  |
| Individueel zorgplan (IZP) aanwezig? ${f i}$                                    | 🔿 Ja 🔿 Nee                                                                                             |                                |  |  |
| Aanvullende gegevens plan<br>(ouderenzorg)                                      |                                                                                                    |                                |  |  |
| Belasting Mantelzorg <sup>i</sup>                                               | <ul> <li>Niet te zwaar belast</li> <li>Verhoogd risico op overbelasting</li> <li>Overbelast</li> </ul> |                                |  |  |
| Vragenlijst GFI                                                                 | Ga naar Subprotocol                                                                                    |                                |  |  |
| Vorige Volgende                                                                 |                                                                                                    | Health Base<br>Zorgprotocollen |  |  |

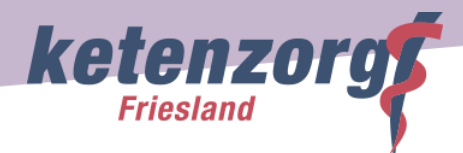

| X Journaal X Protocol                                                                                          |                                |  |  |  |  |
|----------------------------------------------------------------------------------------------------|--------------------------------|--|--|--|--|
| Protocol: Friese ouderenzorg       Ketenzorg     Zorgplan       Sfmpc     Pg leefstl       Lab     Indicatoren |                                |  |  |  |  |
| Mijn positieve gezondheid                                                                                      |                                |  |  |  |  |
| MPG score lichaamsfuncties ជា                                                                                  | 6.0 (30-01-202                 |  |  |  |  |
| MPG score mentaal welbevinden ${f i}$ ấ                                                                        | 8.0 (30-01-202                 |  |  |  |  |
| MPG score zingeving i ជា                                                                                       | 9.0 (30-01-202                 |  |  |  |  |
| MPG score kwaliteit van leven ${f i}$ m                                                                        | 8.0 (30-01-202                 |  |  |  |  |
| MPG score meedoen i ấ                                                                                          | 4.0 (30-01-202                 |  |  |  |  |
|                                                                                                    |                                |  |  |  |  |
| Vorige Volgende                                                                                                | Health Base<br>Zorgprotocollen |  |  |  |  |